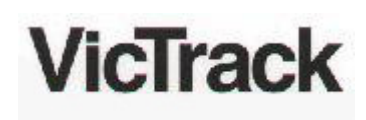

## Call Logging Unit Replacement

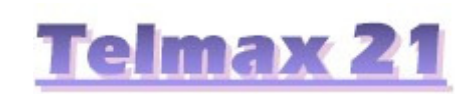

Revised: Fri 5 Jun 2009

There are several things to be changed when replacing a PC based Call Logging Unit. Step 4 is the most important, as there will be no remote access (ie polling) if the password does not match.

| 1. Login to the replacement CLP as "root"                     |                                                             |
|---------------------------------------------------------------|-------------------------------------------------------------|
| 2. Set the time and date                                      | eg "date mmddhhmm[yy]"                                      |
| 3. Edit host name with vi<br>in /etc/HOSTNAME                 | eg "vi /etc/HOSTNAME"                                       |
| 4. Change password for clp user                               | eg "passwd clp" (get from<br>telmax21/usr/lib/uucp/Systems) |
| 5. Check the files /etc/hosts<br>& /etc/hosts.equiv are setup |                                                             |
| 6. Check the speed setting of the PABX port is correct        | eg "vi /u/catcom/bin/dopak" then check<br>"stty" line.      |
| 7. Reboot system and test for call logging.                   |                                                             |

For further information on this procedure Email David Cain

## Modem Settings:

| NetComm Roadster I                                                                                                    | I profile fo                                          | r use                         | with PC CLU                                                    |                     |  |  |
|----------------------------------------------------------------------------------------------------|-------------------------------------------------------|-------------------------------|----------------------------------------------------------------|---------------------|--|--|
| ACTIVE PROFILE:<br>B0 E0 L0 M1 N1 Q1 T V1 W2 X3 Y0<br>S00:003 S01:000 S02:128 S03:013<br>S10:018 S11:095 S12:050 S18:000<br>S48:007 S95:000 | &C1 &D3 &G0 &J0<br>S04:010 S05:008<br>S25:005 S26:001 | &K3 &Q6<br>S06:004<br>S36:007 | &R1 &S1 &T5 &X0 &Y<br>S07:050 S08:004 S0<br>S37:000 S38:000 S4 | 0<br>9:006<br>6:138 |  |  |
| STORED PROFILE 0:<br>B0 E0 L0 M1 N1 Q1 T V1 W2 X3 Y0<br>S00:003 S02:128 S06:004 S07:050<br>S36:007 S37:000 S40:104 S41:194                  | &C1 &D3 &G0 &J0<br>S08:004 S09:006<br>S46:138 S95:000 | &K3 &Q6<br>S10:018            | &R1 &S1 &T5 &X0<br>S11:095 S12:050 S1                          | 8:000               |  |  |
| STORED PROFILE 1:<br>B0 E0 L0 M1 N1 Q1 T V1 W2 X3 Y0<br>S00:003 S02:128 S06:004 S07:050<br>S36:007 S37:000 S40:104 S41:194                  | &C1 &D3 &G0 &J0<br>S08:004 S09:006<br>S46:138 S95:000 | &K3 &Q6<br>S10:018            | &R1 &S1 &T5 &X0<br>S11:095 S12:050 S1                          | 8:000               |  |  |
| TELEPHONE NUMBERS:<br>0=<br>2=                                                                                                    | 1=<br>3=                                              |                               |                                                                |                     |  |  |
| Ensure Modem is programmed at 38400 Baud!                                                                                                   |                                                       |                               |                                                                |                     |  |  |